# AJANTASA-KAAVAKARTTA OTTEET SEKÄ MERKINNÄT JA MÄÄRÄYKSET KARTTAPALVELUSTA

Voimassa olevat ajantasakaavat ovat nähtävänä "Kartta ja paikkatieto" karttapalvelussa.

Avaa karttapalvelu: www.kartta.kajaani.fi/ims

Valitse ruudun ylälaatikoista Kaavoitus ja etsi kartalta haluttu alue.

Valitse ruudun vasemmasta palkista Kaavoitus.

(+) Kaavoitus -valikko aukeaa, josta valitaan ajantasa-asemakaava tai osayleiskaava.

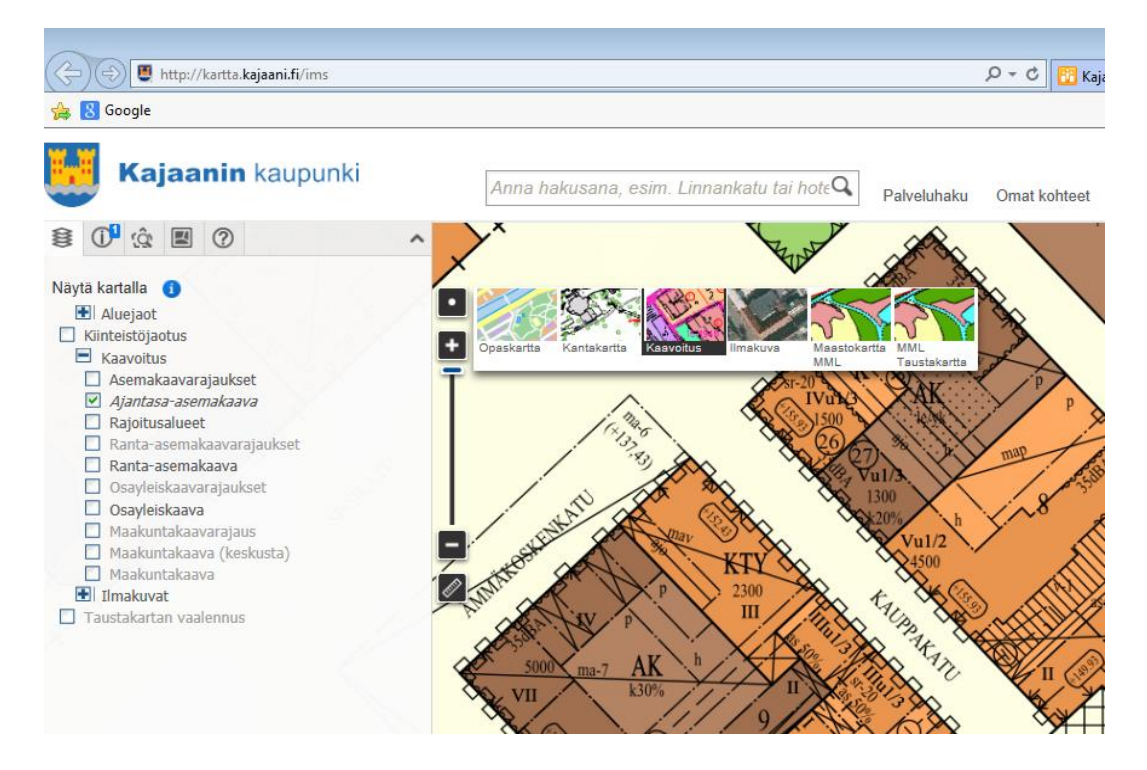

# Ajantasa-asemakaavakarttaote:

## Valitse ajantasa-asemakaava.

Liikuta karttaa halutulle kaava-alueelle ja suurenna tarvittaessa Lähennäpalkista. Tiedosto on pdf-muodossa, jonka voit tulostaa.

# Asemakaavan merkinnät ja määräykset:

Valitse **asemakaavarajaukset** vasemman sivupalkin valikosta (+) Kaavoitus -valikkon alta.

Liikuta karttaa halutulle kaava-alueelle. Kun alue muuttuu keltaiseksi klikkaa hiirellä, niin kelluva laatikko näyttää kaavan numeron, kaupunginosan ja korttelit, joita kaava koskee. <u>Määräykset...</u> klikkaamalla saat kaavamääräykset ruudulle. Tiedosto on pdf-muodossa, jonka voit tulostaa.

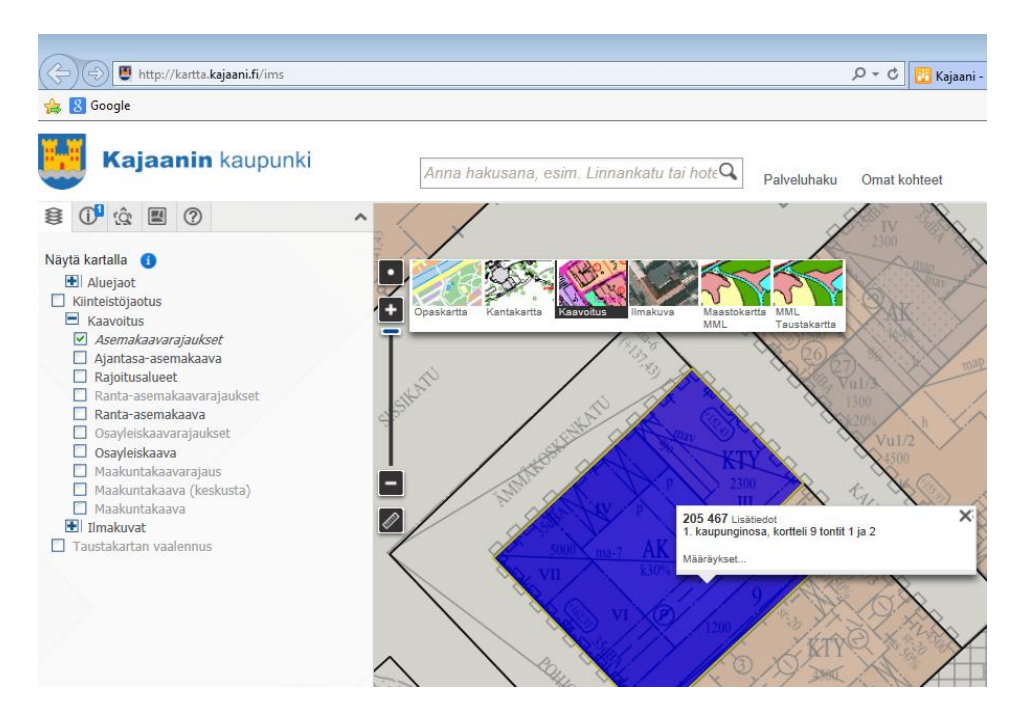

## Yleiskaavakarttaote:

### Valitse osayleiskaava.

Liikuta karttaa halutulle kaava-alueelle ja suurenna tarvittaessa Lähennäpalkista. Tulostus oikeassa yläpalkissa.

## Yleiskaavan merkinnät ja määräykset:

#### Valitse osayleiskaavarajaukset.

Liikuta karttaa halutulle kaava-alueelle. Kun alue muuttuu keltaiseksi klikkaa hiirellä, niin kelluva laatikko näyttää osayleiskaavan numeron ja nimen, jota kaava koskee. <u>Määräykset...</u> klikkaamalla saat osayleiskaavamääräykset ruudulle. Tiedosto on pdf-muodossa, jonka voit tulostaa.

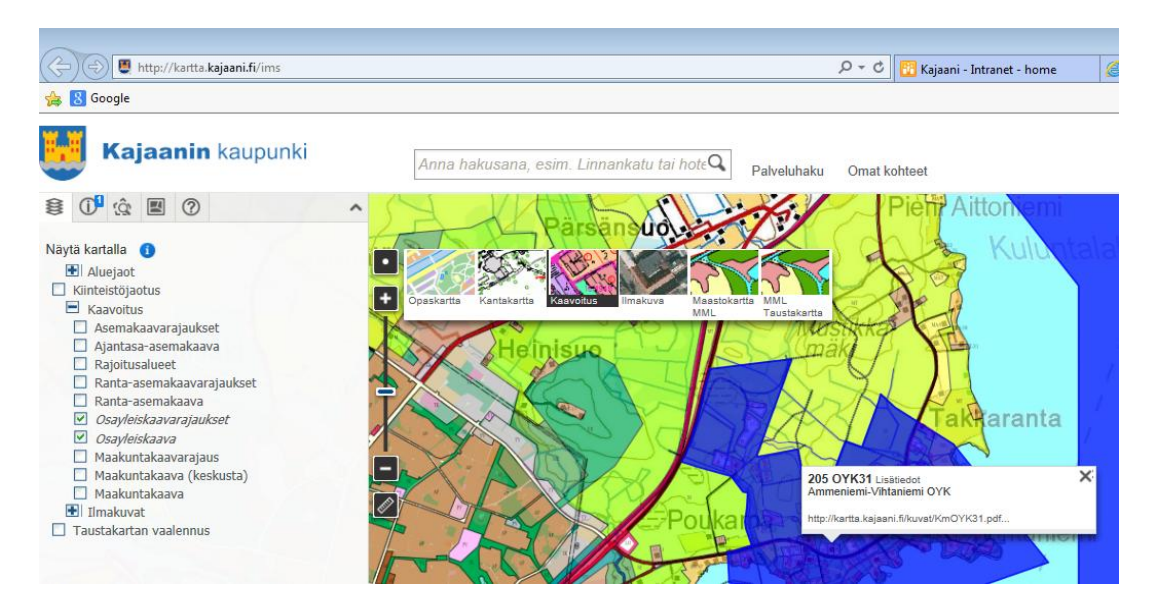